# 多要素認証設定の削除方法

#### 概要

機種変更をするなど、スマートフォンを新しくする場合、新しいスマートフォンに「多要素認証」の設定をし直す必要があり ます。

機種変更の前に、旧スマートフォンで設定した多要素認証を「削除」後、新しいスマートフォンへの多要素認証の設定を 行ってください。

旧スマートフォンが返却、故障、紛失等で手元にない場合、教育研究支援センターに設定削除を依頼してください。

PC、旧スマートフォン(またはタブレット)を用意してください。設定をする際、交互に利用します。

#### Microsoft 365 にログインしてセキュリティ情報を表示する

### 1. パソコンなどのブラウザから「https://www.office.com/」にアクセスし、サインインします。

| ← C 🗄 https://www.office.com                           | A* ロ な 発                   |
|--------------------------------------------------------|----------------------------|
| Microsoft Office 製品 〜 リソース 〜 デンブレート サポート マイアカウント 今すぐ購入 | すべての Microsoft 製品 〜 (名。    |
| 仕事のお供、Microsoft 365 Copilot をご紹介します。                   | 詳細を表示 >                    |
|                                                        |                            |
|                                                        |                            |
| Office (‡ Microsoft 365 (                              | 「なりました                     |
| まったく新しい Microsoft 365 を使用すると、お                         |                            |
| プリを使用して、作成、共有、共同作業をすべて<br>フレビジョン                       | - 箇所で行う                    |
|                                                        |                            |
| サインイン Microsoft 365 を目                                 | 2得する                       |
| 無料バージョンの Microsoft 365 にサインアップで                        | -ā >                       |
| 十学のメールマドレフ・パフロードを入力します                                 |                            |
|                                                        |                            |
| Microsoft 学生[q●●]、教員[k●●]                              | Microsoft Web メールや manab   |
| サインインで始まるメールアドレス                                       | ← ■ #■ @dokkyo.aq と同じパスワード |
| ■@dokkvo.ac.ip                                         | パスワードの入力                   |
|                                                        | ••••••                     |
| アカワントをお持ちではない場合、作成できます。                                | /パワードを忘れた場合                |
|                                                        |                            |
| アカウントにアクセスできない場合                                       |                            |

3. 旧スマートフォンにサインイン要求を承認する通知が届いたら、パソコンに表示されている 2 桁の番号を入力して「は い」をタップします。

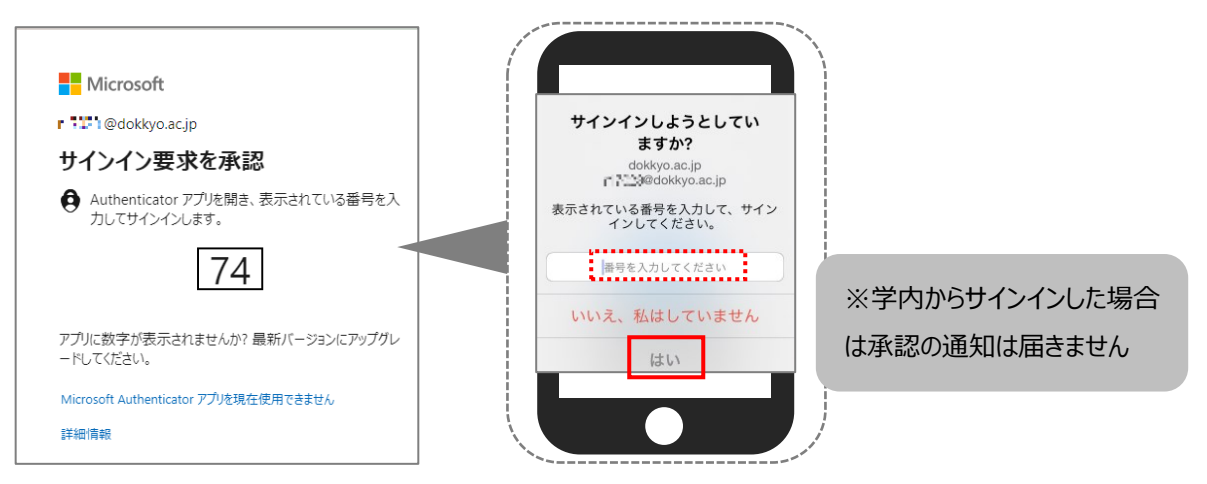

4. 右上の「アカウントマネージャー」>「アカウントを表示」をクリックします。

|           | 0   | 5                       | ŝ                                  | ?                      | R          |
|-----------|-----|-------------------------|------------------------------------|------------------------|------------|
| dokkyo.ac | .jp |                         | <b></b> のアカウ                       | ント マネージャ<br>サイン        | ,-<br>/アウト |
| R         |     | <u>アカウント</u><br>マイ Mice | @dokkyd<br><u>を表示</u><br>rosoft 36 | o.ac.jp<br><u>5 70</u> |            |

5. 「セキュリティ情報」をクリックします。

| 🔢 マイ アカウント 🗸  |                     |                                 |
|---------------|---------------------|---------------------------------|
|               |                     |                                 |
| ∞ セキュリティ情報    |                     | セキュリニッ性和                        |
| 旦 デバイス        | 끝,승규가 전 등           |                                 |
| & バスワード       | 🖾 💶 💷 @dokkyo.ac.ip | 20                              |
| ▶ 組織          |                     | 認証方法とセキュリティ情報を最新の状態に<br>してください。 |
| ② 設定およびプライバシー | 編集できない理由①           | 更新情報 >                          |
| ⅔ 自分のサインイン    |                     |                                 |

6. 旧スマートフォンにサインイン要求を承認する通知が届いたら、パソコンに表示されている 2 桁の番号を入力して「は

## い」をタップします。

Microsoft

す。

1

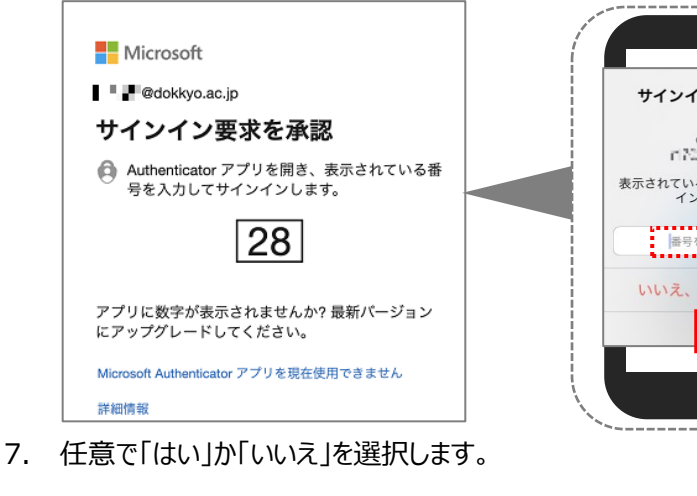

サインインしようとしてい ますか? dokkyo.ac.jp すごう@dokkyo.ac.jp 表示されている番号を入力して、サイン インしてください。 はいえ、私はしていません はい

※学外からサインインした場合は 3.で承認しているため通知は届き ません

8. Microsoft Authenticator の「削除」をクリックします。

(はい

いいえ

サインインの状態を維持しますか? これにより、サインインを求められる回数を減らすことができま

○ 今後このメッセージを表示しない

| セキュリティ情報<br>これは、ご自分のアカウントへのサインインやパスワードの再設定に使用する方法です。                                                                                                   |
|----------------------------------------------------------------------------------------------------|
| You're using the most advisable sign-in method where it applies.<br>Sign-in method when most advisable is unavailable: Microsoft Authenticator - 通知 変更 |
| + サインイン方法の追加                                                                                                    |
| 中assword (preview)     最終更新日時:     変更       2年前     2年前                                                                                                |
| Ø     Microsoft Authenticator<br>多要素認証 (MFA)をプッシュする     iPhone                                                                                         |
| . 「OK」をクリックし、削除が完了したことを確認します。                                                                                                    |
| 認証アプリの削除 ?<br><br><br><br><br><br><br><br><br><br>                                                                                                    |
| ご使用のアカウントでこの方法を削除します<br>か?                                                                                                    |
| ■ Password (preview)                                                                                                    |

- 10. Microsoft 365 のサイトをサインアウトして、ブラウザを閉じます。
- 11. 新しいスマートフォンに多要素認証の設定を行います。

※「多要素認証 設定マニュアル」を参照して設定を行ってください。

【補足】多要素認証を削除した状態では学外で Microsoft 365 にサインインすることができませんので、ご注意ください。